# Butlletí Setmanal ANUL·LAR RECEPTA ELECTRÓNICA INTEROPERABLE

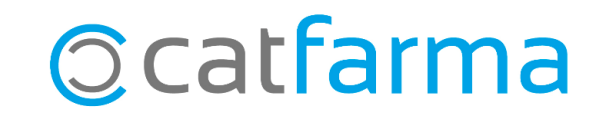

#### ANUL·LAR RECEPTA ELECTRÒNICA INTEROPERABLE

Encara que la major part de les receptes d'altres comunitats es poden anul·lar, hem de tenir en compte que no totes les comunitats autònomes ho permeten o que el temps d'anul·lació de vegades és menor al de les receptes de Catalunya.

A continuació veurem com anul·lem una recepta d'una altra comunitat (Recepta Interoperable).

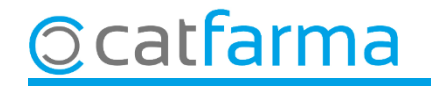

## ANUL'LAR RECEPTES ELECTRÒNIQUES INTEROPERABLES

Des de la pantalla de venda accedim a Anul·lació recepta electrònica.

| IA1        | Última venta                     | Cam                                                             | bio                                                                                                    | V                                                                     | /ta NXF 💽 1        |
|------------|----------------------------------|-----------------------------------------------------------------|----------------------------------------------------------------------------------------------------|-----------------------------------------------------------------------|--------------------|
| escripción |                                  |                                                                 |                                                                                                    |                                                                       |                    |
|            |                                  |                                                                 | Und.                                                                                                    | P.V.P. Aportac                                                        | ción               |
|            |                                  |                                                                 | 1                                                                                                    |                                                                       | [                  |
|            |                                  |                                                                 |                                                                                                    |                                                                       |                    |
|            |                                  |                                                                 |                                                                                                    |                                                                       |                    |
|            |                                  |                                                                 |                                                                                                    |                                                                       | j                  |
|            |                                  |                                                                 |                                                                                                    |                                                                       | ſ                  |
|            |                                  |                                                                 |                                                                                                    |                                                                       |                    |
|            |                                  |                                                                 |                                                                                                    |                                                                       |                    |
|            |                                  |                                                                 |                                                                                                    |                                                                       |                    |
|            |                                  |                                                                 |                                                                                                    |                                                                       | j                  |
|            |                                  |                                                                 |                                                                                                    |                                                                       | ļ                  |
|            |                                  | Total                                                           |                                                                                                    |                                                                       |                    |
|            | Almacén                          | Precios                                                         |                                                                                                    |                                                                       | Financiado         |
| Stock      | Caducidad                        |                                                                 |                                                                                                    | Límite                                                                | T.PVP.<br>T. Aport |
| UPS.       | Ubicación                        |                                                                 |                                                                                                    | rute.                                                                 | - Aport            |
| UEncg      |                                  |                                                                 |                                                                                                    | De posición                                                           | a                  |
|            | al .                             | T.                                                              |                                                                                                    | Total Dto.                                                            |                    |
|            |                                  |                                                                 |                                                                                                    | Total                                                                 |                    |
|            | I Energe                         |                                                                 |                                                                                                    |                                                                       |                    |
|            | Stock<br>Mínimo<br>UPS.<br>UEncg | Almacén<br>Stock Caducidad<br>Mínimo<br>UPS. Ubicación<br>UEncg | Total          Almacén       Precios         Stock       Caducidad         Mínimo       UPS.         UEncg       T. | Almacén Precios Total  Stock Caducidad Mínimo UPS. Ubicación UEncg T. | Total              |

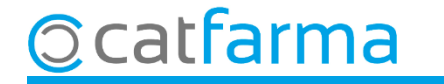

### ANUL·LAR RECEPTES ELECTRÒNIQUES INTEROPERABLES

Un cop a la pantalla **Historial Farmàcia**, introduïm les nostres dades, indiquem que és un recepta d'**Interoperabilitat** i resolem la consulta amb **F8**.

| Historial Farmacia                                         |                                                                                                    | CATFARMA<br>22/11/2019 |
|------------------------------------------------------------|----------------------------------------------------------------------------------------------------|------------------------|
| Identificación usuario<br>Usuario 12345001<br>Clave ****** | Identificación prescripción         Banda/Cip         F. inicial         20/11/2019 09:15         Tipo Doc.         Image: Consulta         Consulta         Centroperabilidad |                        |

A continuació cerquem el medicament que volem anul·lar, com en qualsevol altra recepta electrònica i l'anul·lem.

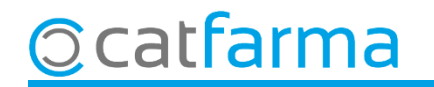

# Bon Treball Sempre al teu servei

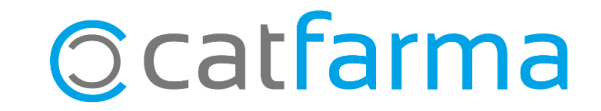